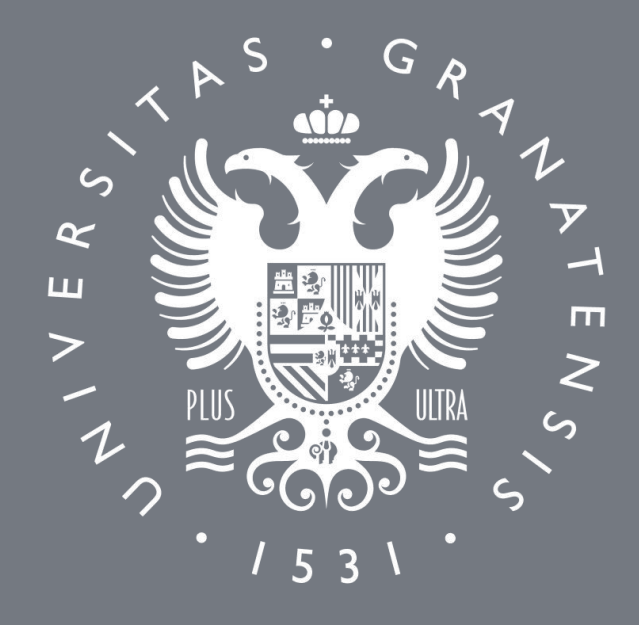

### UNIVERSIDAD DE GRANADA

UTILIZACIÓN DE TELÉFONO SOFTWARE

#### 1. Obtención de credenciales

Tanto para obtener las credenciales, como para poder utilizar las mismas con cualquier teléfono software (en adelante, softphone), se necesita estar conectado a la RedUGR.

Si necesita utilizar VPN, sigan las instrucciones de conexión disponibles en:

https://csirc.ugr.es/informatica/RedUGR/VPN/

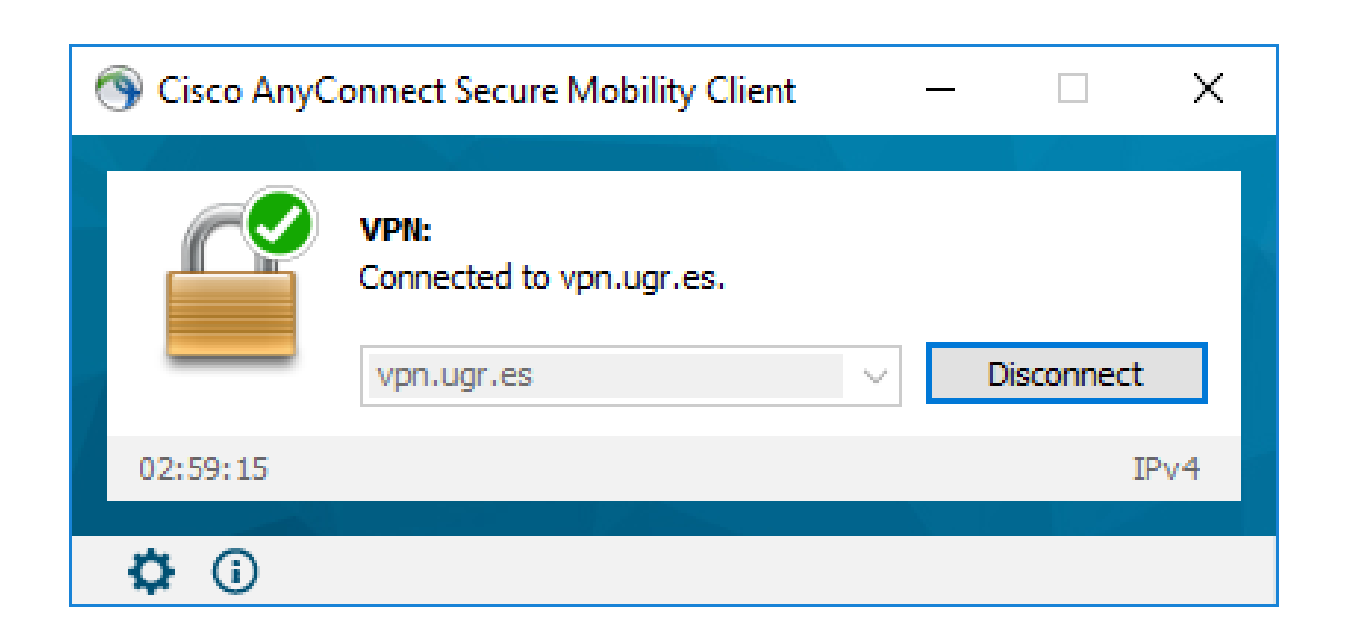

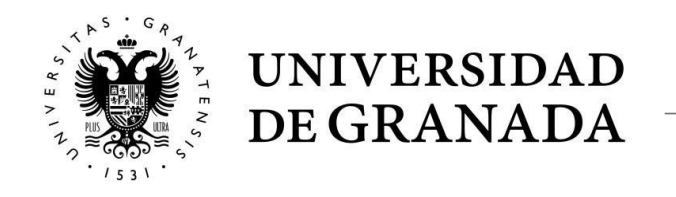

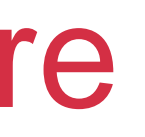

Las credenciales temporales para utilizar el Servicio se obtienen entrando a la página web: <u>https://pbx.ugr.es</u> Deberá entrar con su usuario y contraseña del correo electrónico, sin omitir @ugr.es.

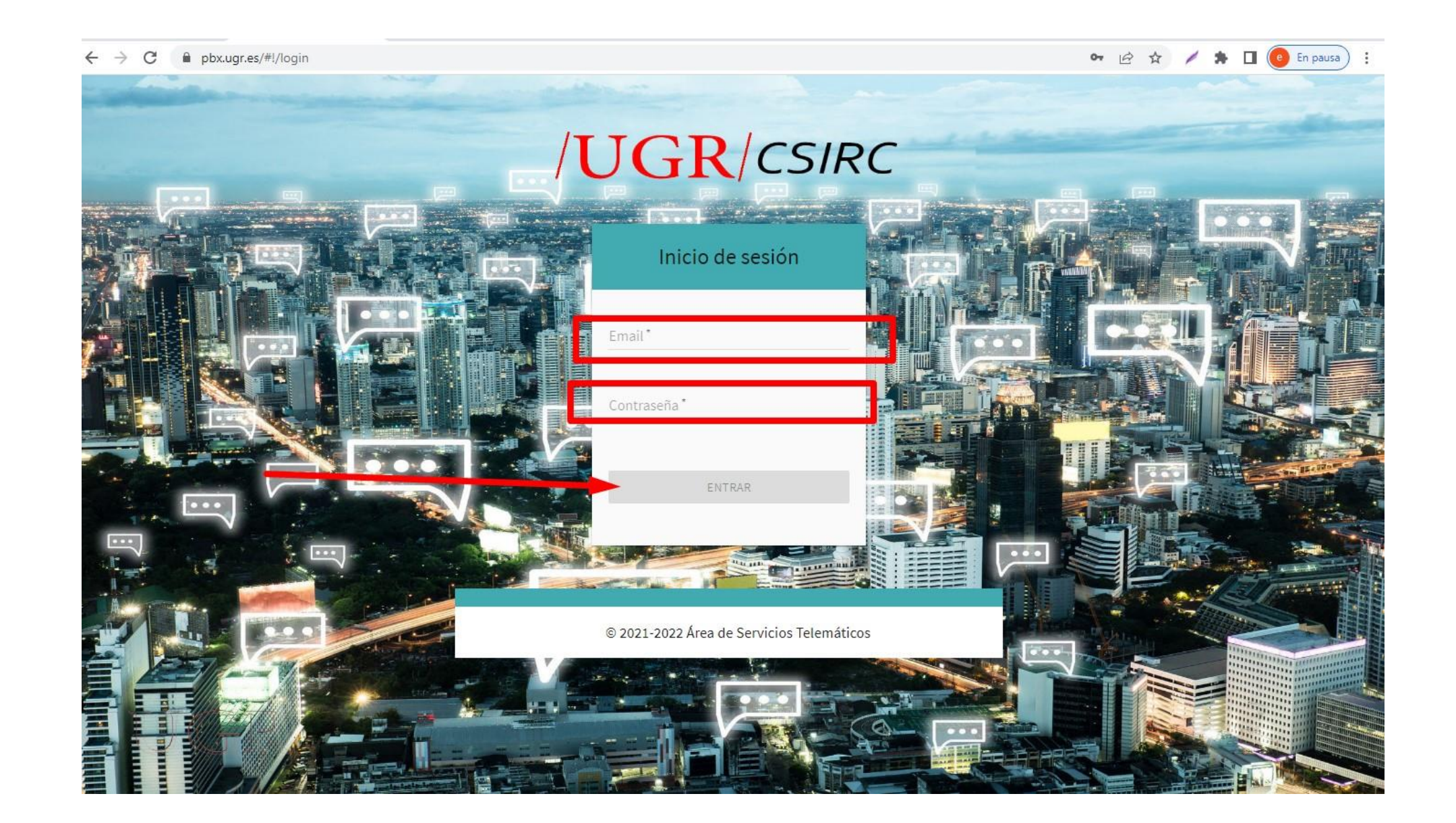

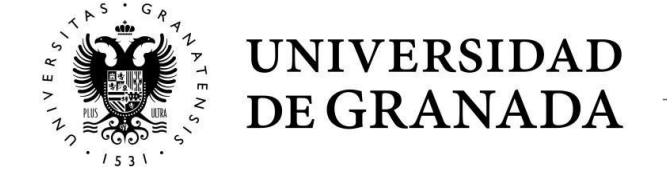

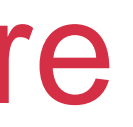

Y acceder a UGR->Softphone en el menú lateral derecho.

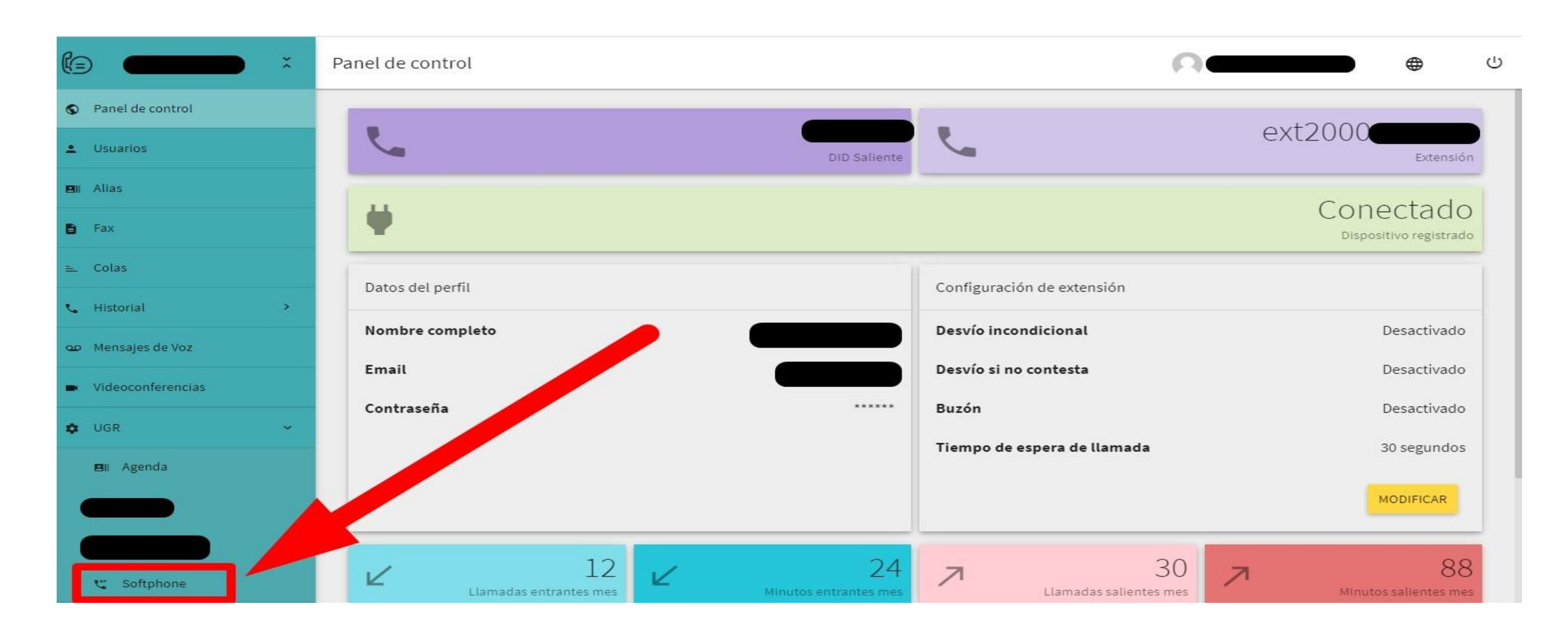

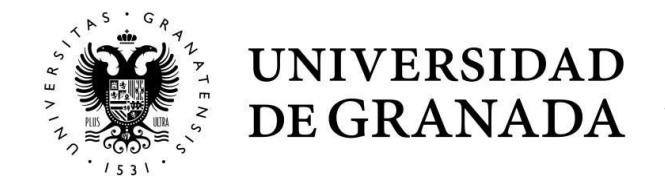

Una vez ahí, tras pulsar en generar contraseña, obtendrá las credenciales a utilizar. No es necesario generar una nueva contraseña cada vez que vayamos a usar el softphone. La última contraseña obtenida es la que queda operativa, anulando la anterior.

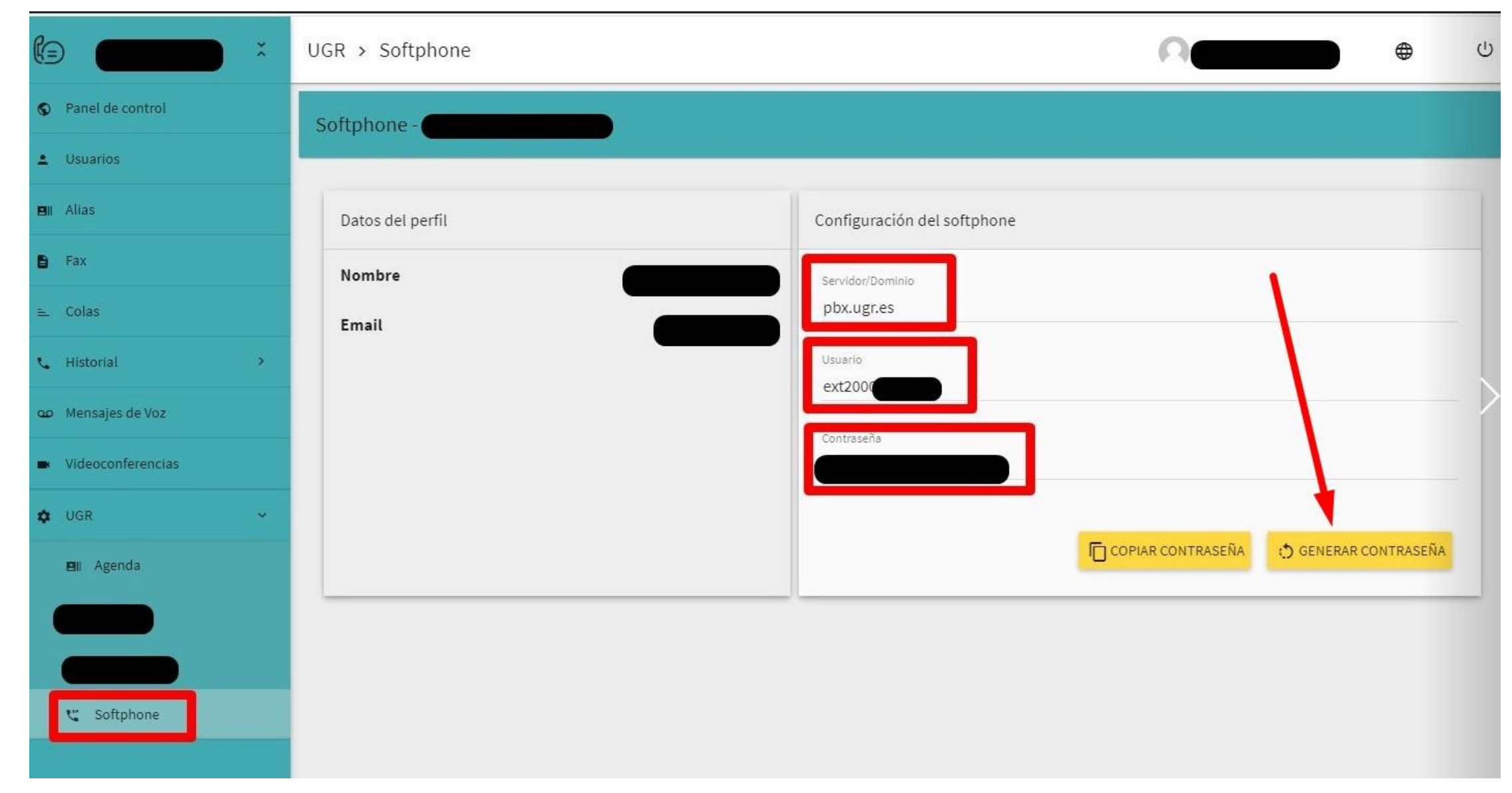

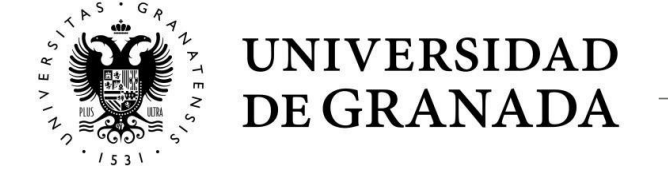

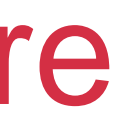

Las credenciales obtenidas serán del estilo:

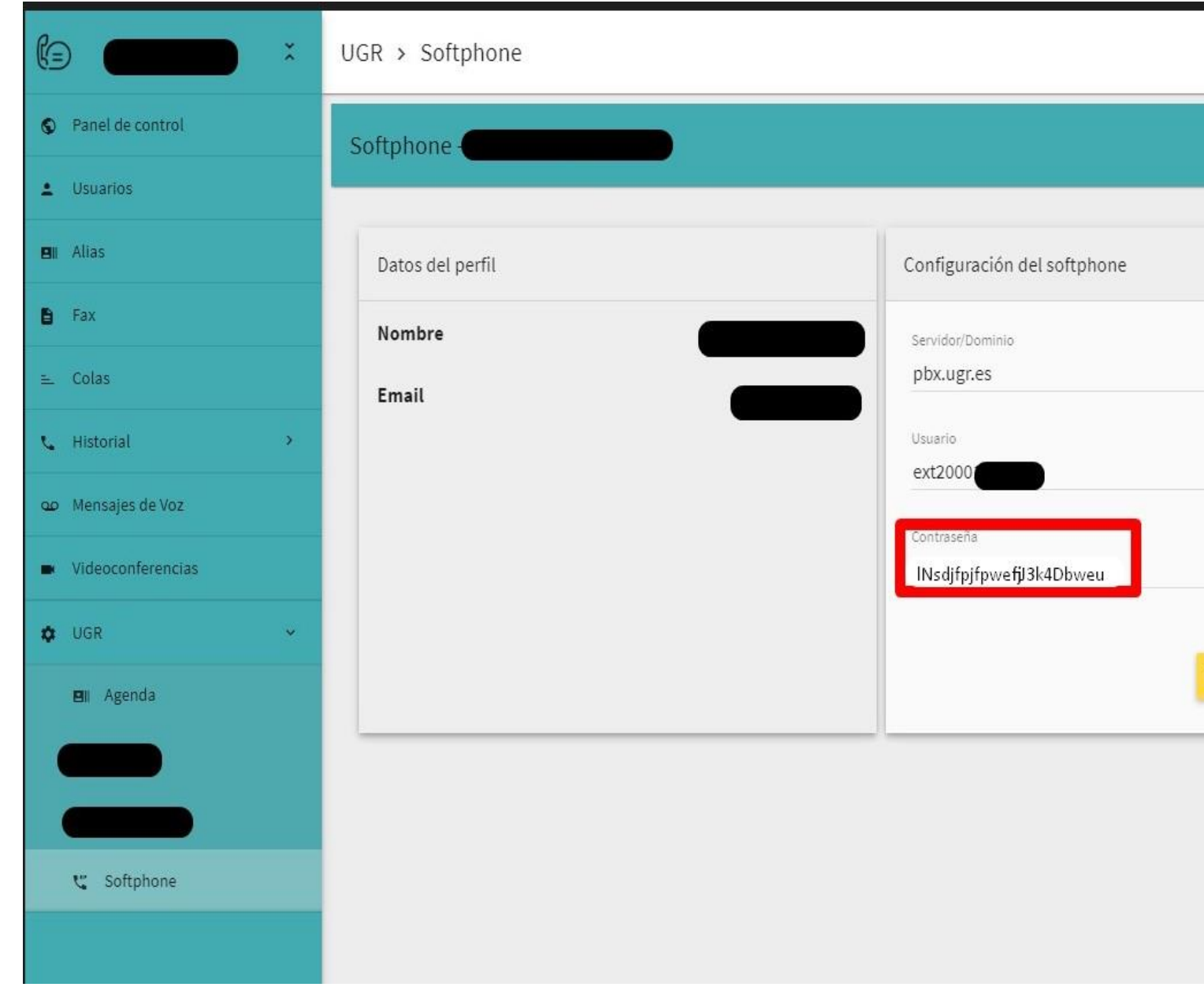

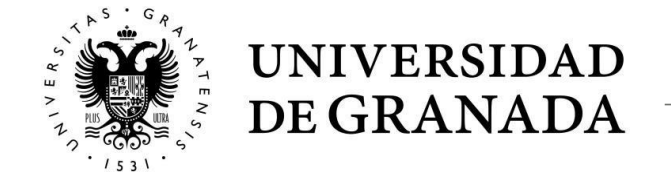

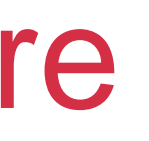

| 0                 |         | •          | ሪ |
|-------------------|---------|------------|---|
|                   |         |            |   |
|                   |         |            |   |
|                   |         |            |   |
|                   |         |            | - |
|                   |         |            | ÷ |
|                   |         |            | - |
| COPIAR CONTRASEÑA | GENERAR | CONTRASEÑA |   |
| _                 |         | _          |   |
|                   |         |            |   |
|                   |         |            |   |
|                   |         |            |   |

#### 2. Configuración del softphone

Como cliente softphone, recomendamos el uso del programa MicroSIP. Disponible en: https://microsip.org El asistente de instalación es muy sencillo y no tiene apenas opciones. Es recomendable desactivar el inicio automático.

| Open source portable SIF SU                                                                                                    | ftphone for Windows based                                                                                                    | on PJSIP stack                                                                                                    |                                                                                         |                                                                         |                              |                                                                                                    |                                                                                                    | ENHANCED BY  |
|----------------------------------------------------------------------------------------------------|----------------------------------------------------------------------------------------------------|----------------------------------------------------------------------------------------------------|-----------------------------------------------------------------------------------------|-------------------------------------------------------------------------|------------------------------|----------------------------------------------------------------------------------------------------|----------------------------------------------------------------------------------------------------|--------------|
| MicroSIP Home Downloads Ad                                                                                                    | dd-ons <u>Wishes Trouk</u>                                                                                                    | oleshooting FAQ                                                                                                    | <u>Help</u> <u>Tra</u>                                                                  | anslate Online                                                          | Source                       | Custom Build                                                                                                    | Contact                                                                                                    |              |
| Project Information                                                                                                    | MicroSIP Download                                                                                                    | s - Installer and I                                                                                                    | Portable v                                                                              | ersion                                                                  |                              |                                                                                                    |                                                                                                    |              |
| Code license<br>GNU GPL v2                                                                                                    | File                                                                                                    | MicroSIP-3                                                                                                    | .21.2.exe                                                                               | 8 MB porta                                                              | <u>able zip</u>              | <b>■</b> Micro                                                                                                    | DSIP-Lite-3.21.2.exe 5 ME                                                                                                    | portable zip |
| Labels   SIP, P.JSIP, Windows, Softphone,   STUN, ICE   Windows 8   Windows 8   Windows 8   Compatible   Windows 8   Windows 8   Compatible   Windows 8   Windows 8   Compatible   Windows 9   Windows 9 <th>Video Support<br/>Portable version<br/>Unpacked size<br/>RAM usage<br/>Operating systems<br/>Additional dependencie<br/>Date<br/>Version<br/>Changelog</th> <th>Download Count: 2<br/>YES<br/>YES (see above)<br/>19 MB<br/>10-20 MB<br/>Windows XP/Vista/7<br/>Linux*, macOS*, &amp;<br/>s standalone<br/>Jun 1, 2022<br/>3.21.2<br/>3.21.2<br/>3.21.2<br/>3.21.2<br/>added VP9 video (<br/>- restore tray icon w<br/>- pjsip update 2.12<br/>3.20.x<br/>3.20.x<br/>3.20.7 [MicroSIP-3],<br/>- starred contacts<br/>- ability to select a r</th> <th>206220   Tota<br/>7/8/8.1/10<br/>BSD* (*Winel<br/>codec<br/>/hen explorer<br/>20.7.exe   por</th> <th>al: 3,611,518<br/>HQ)<br/>crashes<br/>table] (702380 (<br/>per / phone / mo</th> <th>downloads),<br/>bile) to dial</th> <th>Download<br/>NO<br/>YES (see a<br/>12 MB<br/>5-10 MB<br/>Windows X<br/>Linux*, mac<br/>standalone<br/>Jun 1, 2022<br/>3.21.2<br/>[MicroSIP-Lite-3.<br/>from the context r</th> <th>Count: 29248   Total: 652,368<br/>bove)<br/>P/Vista/7/8/8.1/10<br/>:OS*, &amp; BSD* (*WineHQ)<br/>?<br/>20.7.exe   portable] (113216 do<br/>menu of contacts</th> <th>wnloads)</th> | Video Support<br>Portable version<br>Unpacked size<br>RAM usage<br>Operating systems<br>Additional dependencie<br>Date<br>Version<br>Changelog | Download Count: 2<br>YES<br>YES (see above)<br>19 MB<br>10-20 MB<br>Windows XP/Vista/7<br>Linux*, macOS*, &<br>s standalone<br>Jun 1, 2022<br>3.21.2<br>3.21.2<br>3.21.2<br>3.21.2<br>added VP9 video (<br>- restore tray icon w<br>- pjsip update 2.12<br>3.20.x<br>3.20.x<br>3.20.7 [MicroSIP-3],<br>- starred contacts<br>- ability to select a r | 206220   Tota<br>7/8/8.1/10<br>BSD* (*Winel<br>codec<br>/hen explorer<br>20.7.exe   por | al: 3,611,518<br>HQ)<br>crashes<br>table] (702380 (<br>per / phone / mo | downloads),<br>bile) to dial | Download<br>NO<br>YES (see a<br>12 MB<br>5-10 MB<br>Windows X<br>Linux*, mac<br>standalone<br>Jun 1, 2022<br>3.21.2<br>[MicroSIP-Lite-3.<br>from the context r | Count: 29248   Total: 652,368<br>bove)<br>P/Vista/7/8/8.1/10<br>:OS*, & BSD* (*WineHQ)<br>?<br>20.7.exe   portable] (113216 do<br>menu of contacts | wnloads)     |

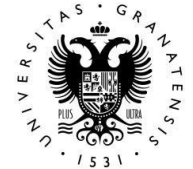

UNIVERSIDAD DE GRANADA

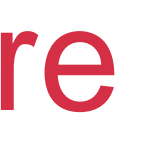

| Instalación de MicroSIP                                   |                                                                                                    | – 🗆 X                                                                                |
|-----------------------------------------------------------|----------------------------------------------------------------------------------------------------|--------------------------------------------------------------------------------------|
|                                                           | Selección de componentes<br>Seleccione qué características de N                                    | ⁄licroSIP desea instalar.                                                            |
| Marque los componentes qu<br>instalar. Presione Siguiente | ue desee instalar y desmarque los con<br>para continuar.                                           | mponentes que no desee                                                               |
| Seleccione los componente:<br>instalar:                   | s a<br>✓ MicroSIP (required)<br>✓ Desktop Shortcut<br>Run at System Startup<br>✓ Links association | Descripción<br>Sitúe el ratón encima de<br>un componente para<br>ver su descripción, |
| Espacio requerido: 18.3 MB                                |                                                                                                    |                                                                                      |
| Nullsoft Install System v3.05 -                           |                                                                                                    |                                                                                      |
|                                                           | < Atrás                                                                                            | Siguiente > Cancelar                                                                 |

Tras instalar el cliente, procederemos a configurar el mismo utilizando las credenciales obtenidas previamente en https://pbx.ugr.es -> UGR -> Softphone

| <b>(</b> MicroSIP | -            |            | ×            |  |  |
|-------------------|--------------|------------|--------------|--|--|
| Teclado Llam      | adas Conta   | ctos       | •            |  |  |
|                   |              |            | ~            |  |  |
| 1                 | <b>2</b> ABC |            | 3 DEF        |  |  |
| <b>4</b> GHI      | <b>5</b> JKL |            | <b>6</b> MNO |  |  |
| 7 PORS            | <b>8</b> TUV | <b>9</b> w | 9 wxyz       |  |  |
| *                 | 0            | #          |              |  |  |
| R                 | +            |            | С            |  |  |
| ۲                 | Llamar       |            | Ş            |  |  |
| -                 |              |            |              |  |  |
| <u>1</u>          |              |            |              |  |  |
|                   | I            | DND AA     | REC          |  |  |
| MicroSIP          |              |            |              |  |  |

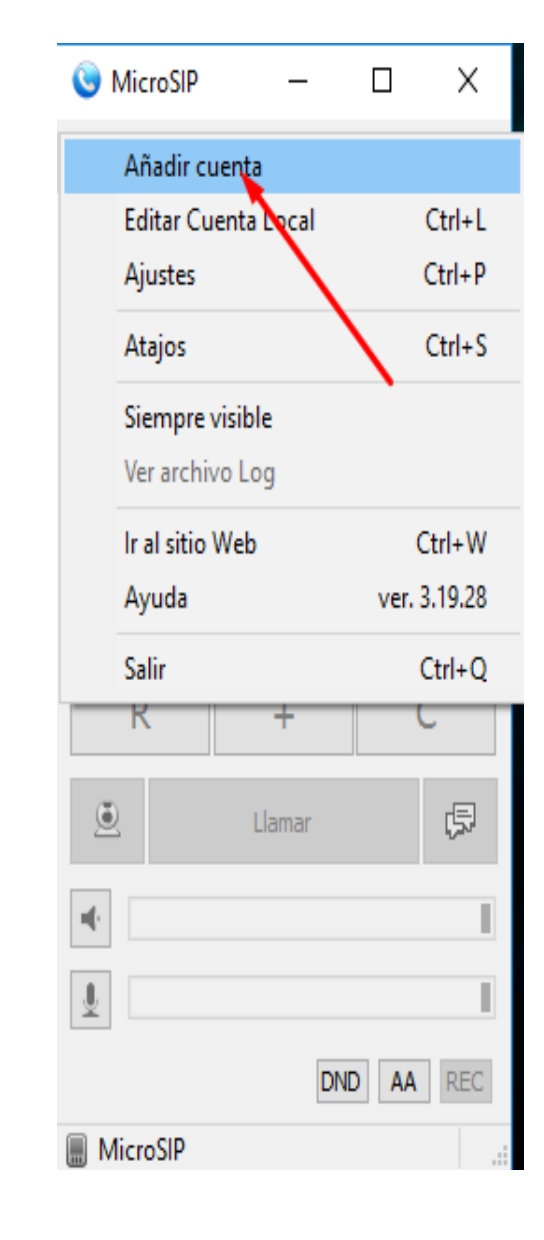

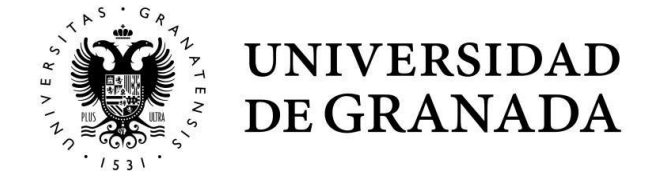

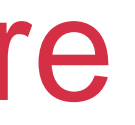

|                      |                                | -    |
|----------------------|--------------------------------|------|
| Nombre de cuenta     | UGR                            |      |
| Servidor SIP         | Pbx.ugr.es                     | ]    |
| Proxy SIP            |                                | 2    |
| Usuario*             | extxxxxxxxxx                   | 2    |
| Dominio*             | pbx.ugr.es                     | 2    |
| Iniciar sesión       |                                | 2    |
| Contraseña           | •••••                          | 2    |
|                      | Mosu ar contu asena            | -    |
| Nombre para mostrar  | Nombre y Apellido              | ter. |
| Núm. buzon de voz    |                                | 2    |
| Prefijo de Marcacion |                                | 2    |
| Plan de marcado      |                                | 7    |
|                      | Hide Caller ID                 |      |
| Comunicacion cifrada | Desactivado $\sim$             | 2    |
| Transporte           | πs ∽                           | 2    |
| Dirección pública    | Automático ~                   | 2    |
| Refresco de Registro | 600 Mantener Conexión 15       |      |
|                      | Publicar presencia             | 2    |
|                      | Permitir reescritura IP        | 2    |
|                      | Desactivar temporiz, de sesion | 1    |
|                      |                                |      |

8

Una vez configurado, podremos ver en la parte inferior el estado del registro y el usuario registrado.

Es recomendable que se configure correctamente la entrada y salida de audio en el ordenador. Se dispone de una extensión de prueba (20000) donde poder realizar una llamada para comprobar si su audio está bien configurado.

Para realizar llamadas sólo tenemos que introducir la extensión a la que queramos llamar y pulsar en llamar.

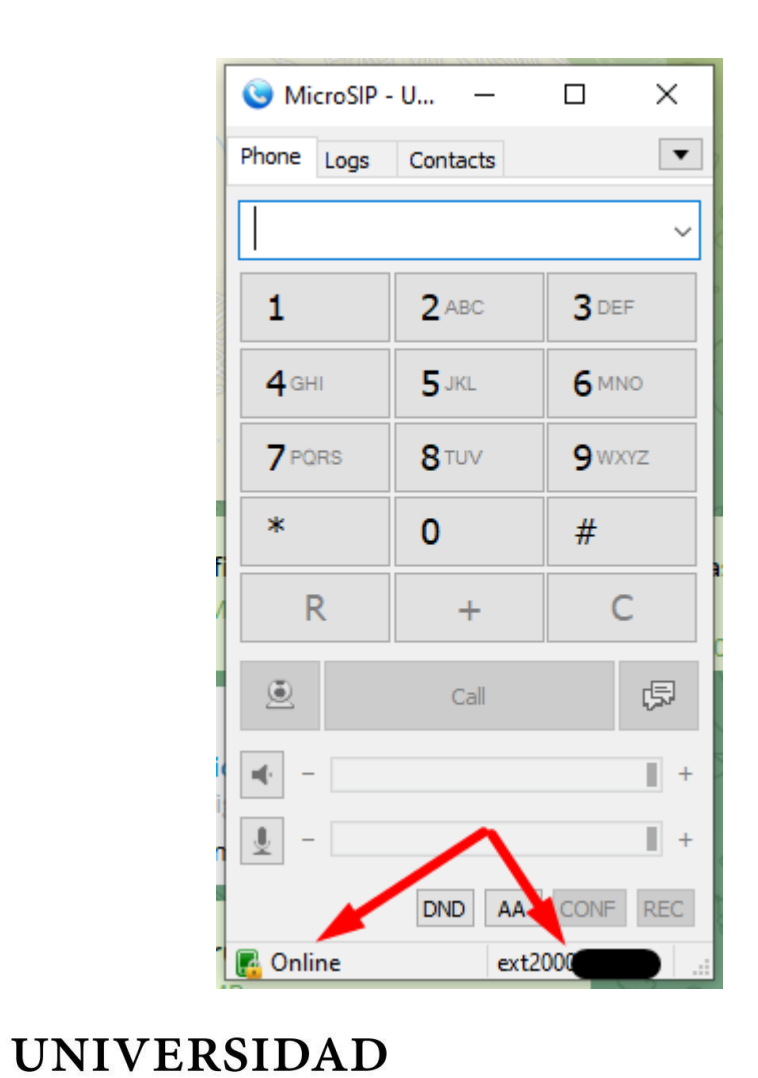

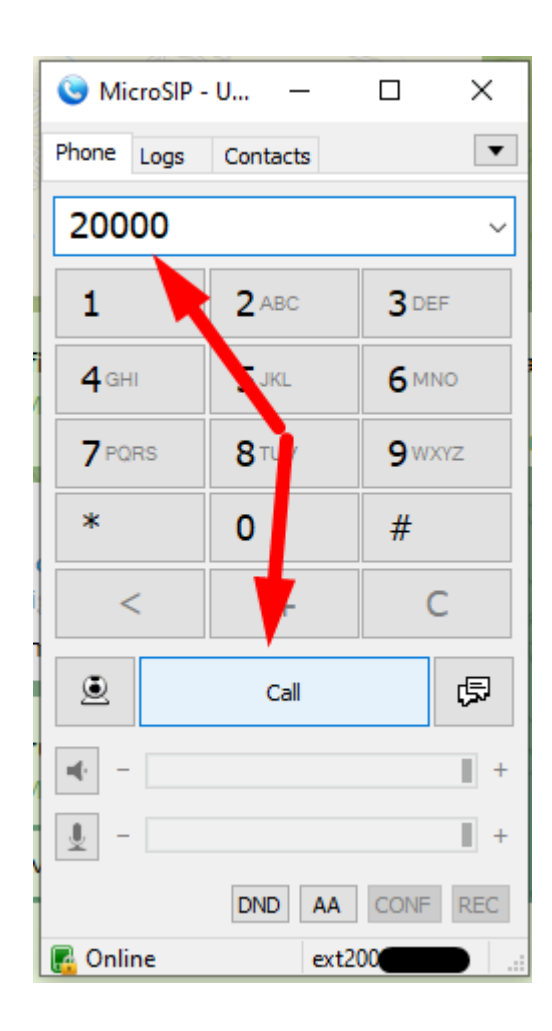

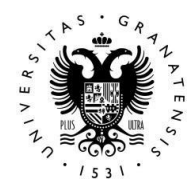

**DE GRANADA** 

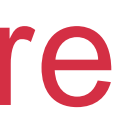

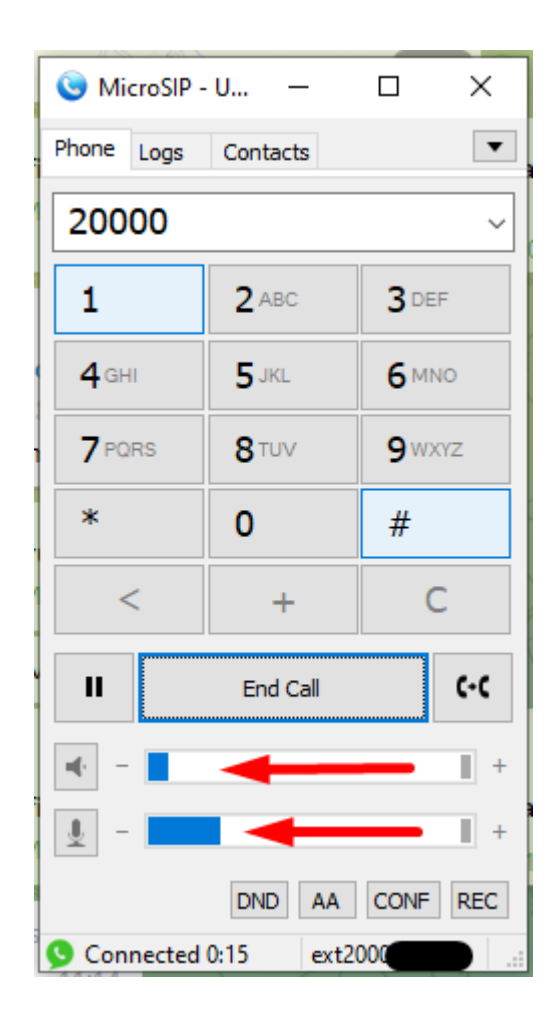

#### 3. <u>Aclaraciones</u>

- No es necesario generar unas credenciales temporales cada vez que se quiera utilizar el servicio. Las credenciales obtenidas servirán mientras no se generen otras nuevas.
- MicroSIP es un cliente sólo para Windows. Si necesitan un cliente multiplataforma, les recomendamos el uso de Linphone <a href="https://www.linphone.org/technical-corner/linphone">https://www.linphone.org/technical-corner/linphone</a>
- Si tienen alguna duda, sugerencia o problema contacten con telematica@ugr.es

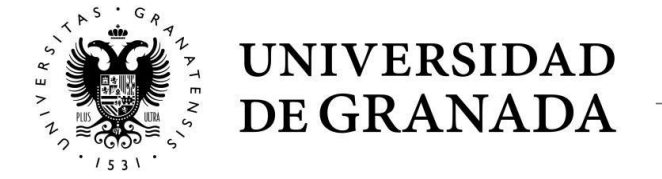

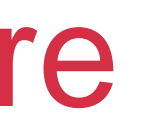

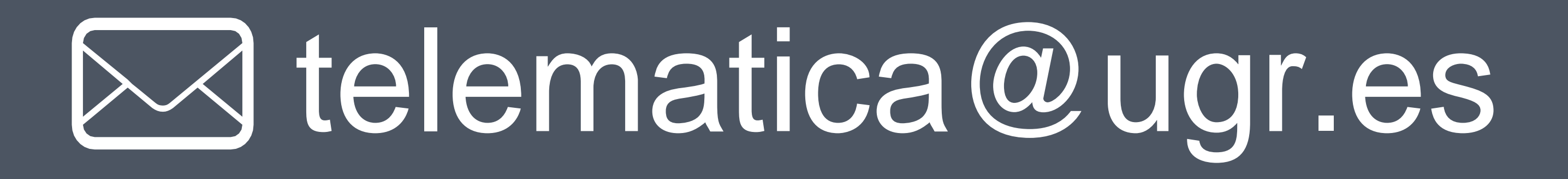